Registering with the North Carolina Department of Public Instruction (NCDPI) online licensure system

## **To register in the system:** Click on the NCDPI Registration link on the log-in page.

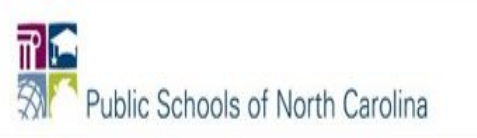

## NCDPI Online Licensure System

Welcome to the North Carolina Department of Public Instruction (NCDPI) online licensure system. This is a one-stop shop for educators, school systems, and the general public to verify North Carolina educators' licenses. Additionally, educators and school systems can submit license applications, renew a license, and update their contact information, among other services.

Contact Us

| ieneral Public                                                   | Educator and School System Sign-in |                                   |
|------------------------------------------------------------------|------------------------------------|-----------------------------------|
| Verify a License                                                 | • User ID:                         |                                   |
|                                                                  | · Password:                        |                                   |
|                                                                  |                                    | Log On                            |
|                                                                  |                                    | Forgot your password? Click here. |
|                                                                  |                                    | Forgot User ID? Click here,       |
| ducator Registration: Click Below to Create a New Online Account |                                    |                                   |
| CDPI Registration                                                |                                    | _                                 |

Public Schools of North Carolina

## Logon | Contact Us

## **User Registration**

Please complete the information required below to become a registered Department of Public Instruction User. You will receive a confirmation email as part of the registration process. Please use a permanent personal email address.

The User ID you select will be your new User ID. The User Id must contain at least 8 characters

Enter your details and press "Next".

Press "Previous" to return to the previous screen.

Press "Cancel" to cancel this registration and return to the main menu.

| Account Owner Contact Information                                    |                                                                |                        |
|----------------------------------------------------------------------|----------------------------------------------------------------|------------------------|
| * First Name:                                                        |                                                                |                        |
| Second Name:                                                         |                                                                |                        |
| * Last Name:                                                         |                                                                |                        |
| Account Login                                                        |                                                                |                        |
| * Email:                                                             |                                                                | (e.g. name@domain.com) |
| * Confirm Email:                                                     |                                                                |                        |
| * User ID:                                                           |                                                                |                        |
| Password Recovery (In case you forget your password, you will be re- | quired to answer this question to obtain a new temporary passw | vord.)                 |
| * Secret Question:                                                   |                                                                |                        |
| Select a predefined question:                                        | ▼                                                              |                        |
| Or write your own question:                                          |                                                                |                        |
| * Secret Answer:                                                     |                                                                |                        |
| Security Measures (This helps to prevent automated registrations.)   |                                                                |                        |
| * Type the characters from the picture below (without spaces):       |                                                                |                        |
|                                                                      | hfkkfg<br>Refresh                                              |                        |
|                                                                      |                                                                | Next Cancel            |

Enter your information and and submit.

After submitting this information, you will receive an email with a temporary password.

On the first login, you will need to change your password. After changing your password, you will see the onboarding screen.

The steps in the onboarding system will guide you through the process of adding your license to your online account.

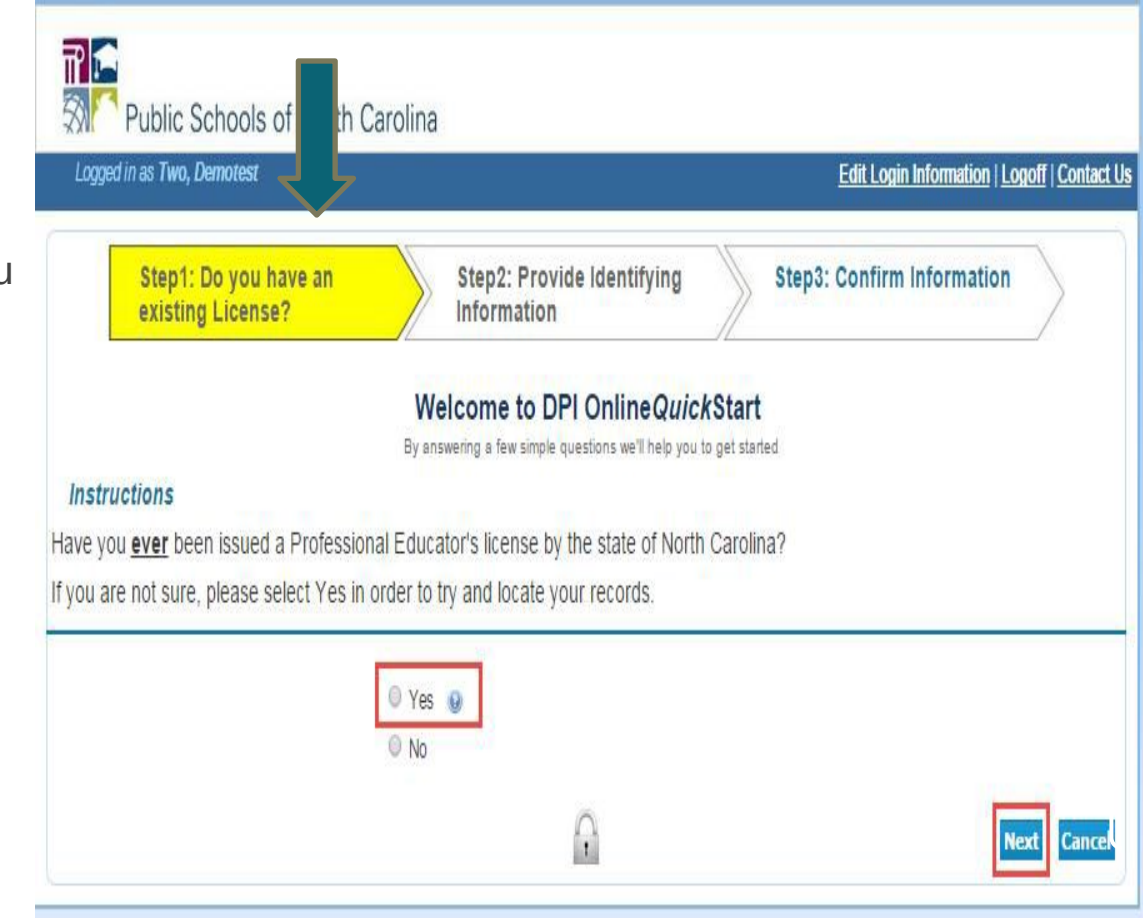

Follow the onscreen prompts to complete each section.

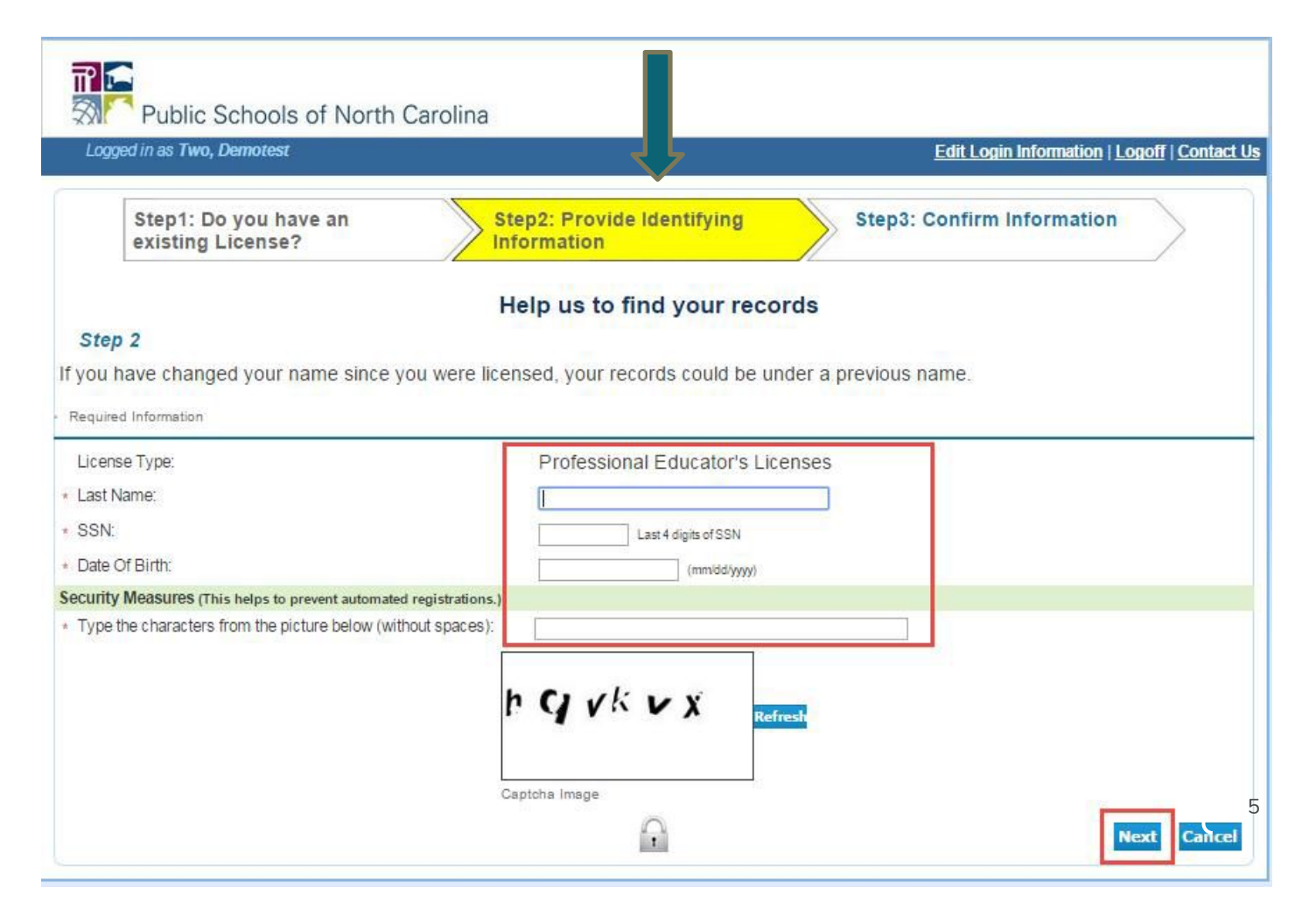

Confirm your information in the final step.

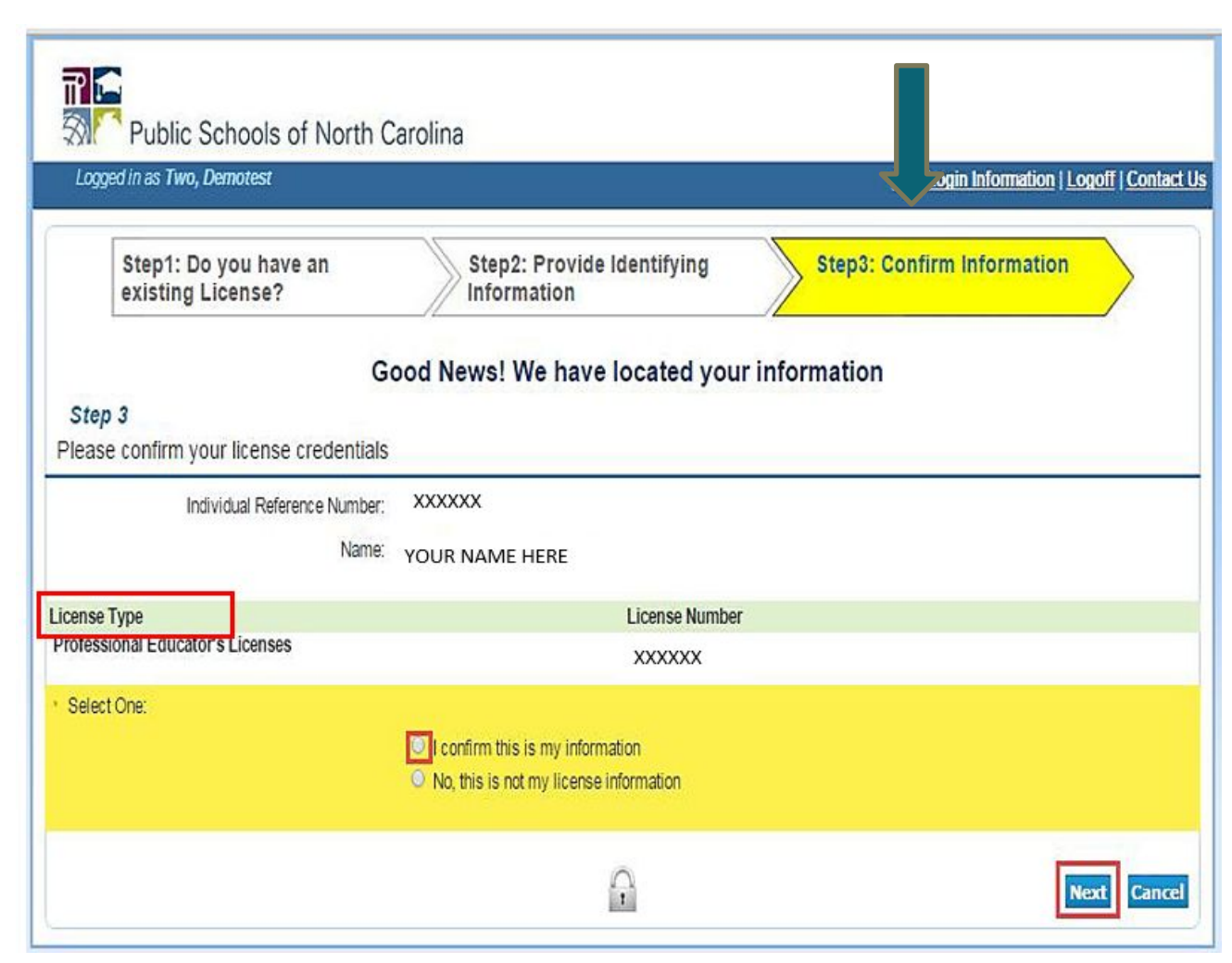